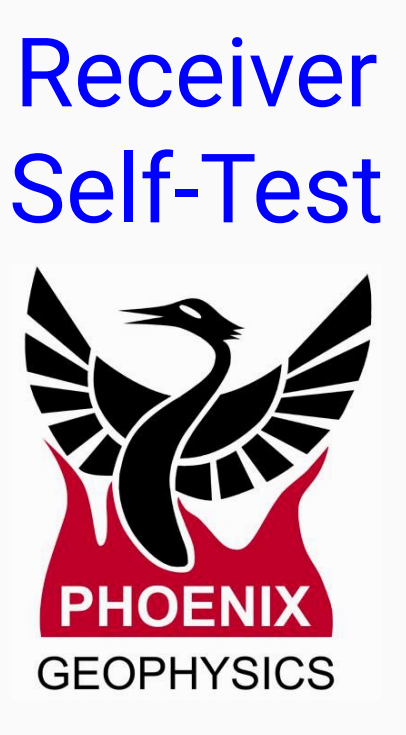

- Materials
- Configuration file (Self-Test)
- Magnetic Channels testers
- Electric Channels tester
- GPS connection
- Battery connection
- Evaluate in EMpower
- Acceptance Report
- Technical Support Contact

# **Materials**

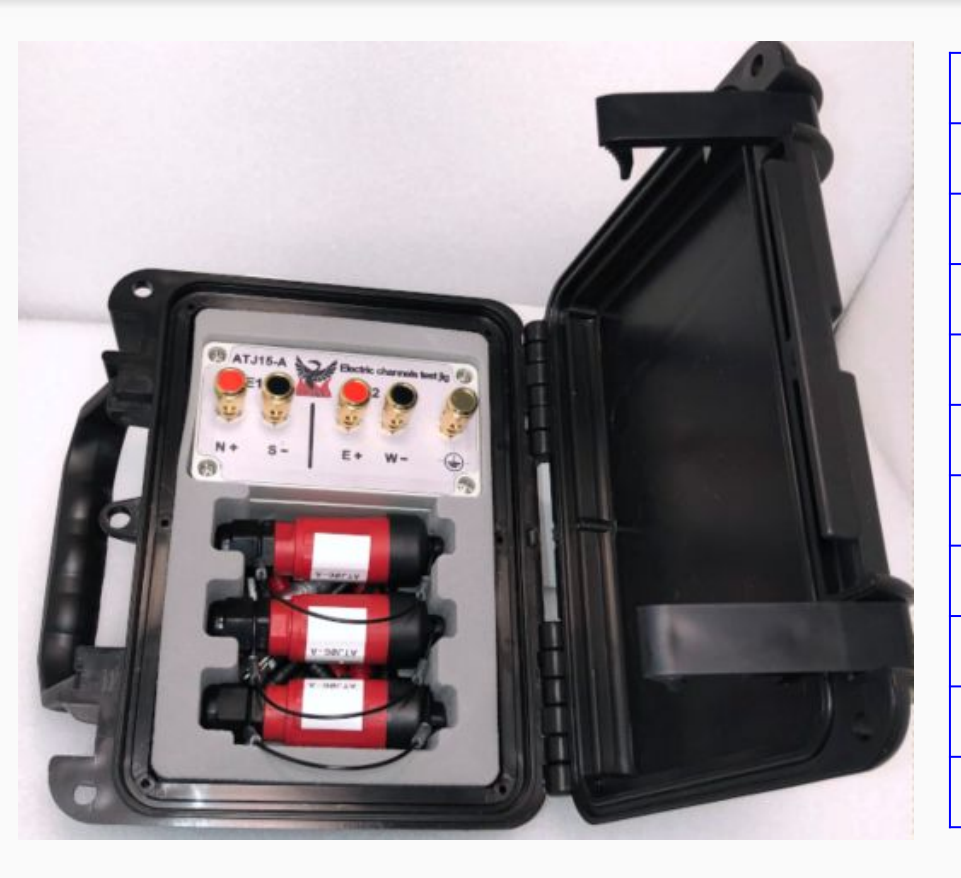

| Qty | Description                                             |
|-----|---------------------------------------------------------|
| 1   | Computer with an EMpower license and SD card reader     |
| 1   | SD card                                                 |
| 1   | Receiver under test                                     |
| 3   | Magnetic channels test jig                              |
| 1   | GPS antenna and tripod assembly                         |
| 1   | GPS signal cable, GPS antenna to receiver               |
| 1   | Self Test Jig                                           |
| 5   | Test lead Banana to Banana 2 Black, 2 Red, and 1 Yellow |
| 1   | 12V cable, Battery to Receiver                          |
| 1   | 12V Battery                                             |

# Configuration file (Self-Test)

- 1. Open Empower and click the Prepare button
- 2. Select the Receiver Type
- 3. Click the Self-Test button
- 4. Insert the **SD card** in the computer's SD car slot or use a USB memory card reader.

File r

- Click File menu / Save or Ctrl+S (see the user manual page 6)

|                                 |           |                           |                  | GEOPHYSICS              |
|---------------------------------|-----------|---------------------------|------------------|-------------------------|
|                                 | 1 Prepare | Create instru             | ment configurat  | ion <mark>f</mark> iles |
|                                 |           | View and edit             | t instrument co  | nfiguration files       |
|                                 |           | 🥪 Prepare - EMp           | oower            | ×                       |
| ton                             | Evaluate  | Rec                       | eiver Type: MTU- | 50 - 2                  |
|                                 |           | Recording                 | Calibration      | System Tests            |
|                                 |           | MT                        | Sensor           | White Noise             |
| car slot                        |           | CSAMT                     | Receiver         | Parallel Noise          |
|                                 | Manage    |                           |                  | Jenresc                 |
|                                 |           |                           |                  | Close                   |
| elect target location - EMpower |           |                           | × on a ma        | ap and a/time line      |
| ): D:\                          |           | - C C O 🖗                 | 🗉 🗉 spectra      | , /                     |
| My Computer Name                | ~         | Size Type                 | Date Modifi      |                         |
| Desktop Config.j:               | son       | <sup>4 KB</sup> json File | 2018-01-15       | mote references         |
| Documents                       |           |                           | and exp          | ort for interpretation  |
| PCASTRO<br>D:                   |           |                           |                  |                         |
|                                 |           |                           |                  |                         |
|                                 |           |                           |                  |                         |
|                                 |           |                           | 37-12-30         | <u>1</u>                |
|                                 |           |                           |                  |                         |
| <                               |           |                           | >                |                         |
| name: config.json               |           |                           | Save             |                         |
| of type: Config file (*.json)   |           |                           | Cancel           |                         |
|                                 |           |                           |                  |                         |

## Magnetic Channels testers

Connect the magnetic channels testers to each magnetic channel of the receiver (H1, H2, H3)

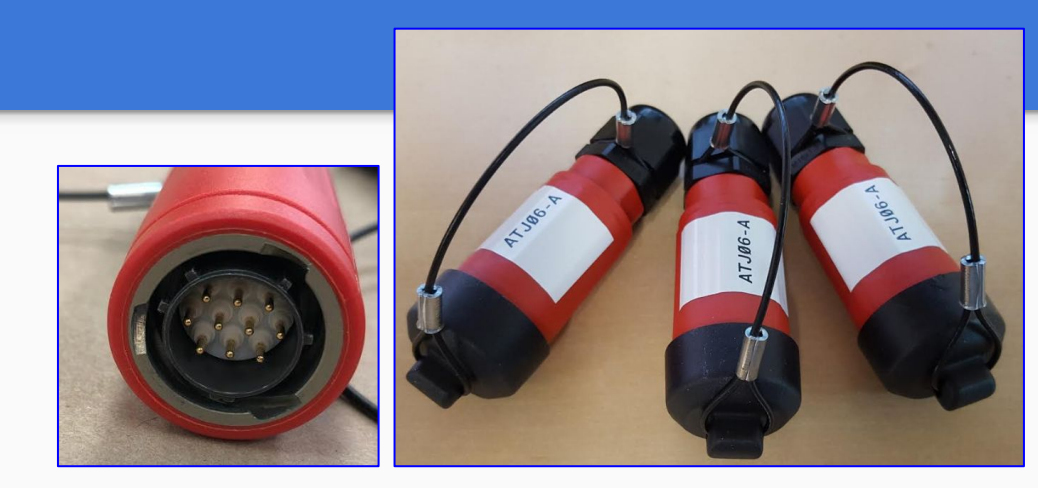

Receiver

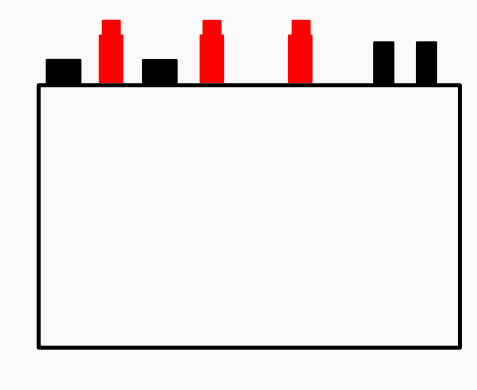

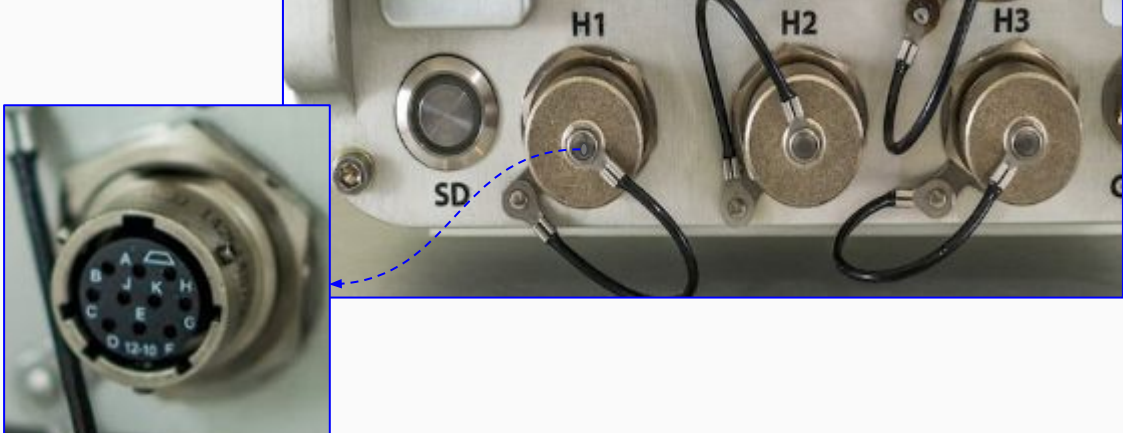

#### **Electric Channels tester**

Receiver

- 1. Use the Black wires to connect South-South and West-West
- 2. Use the Red wires to connect North-North and East-East
- **3.** Use the Yellow wire to connect the Ground connectors

**Electric Channels** 

tester

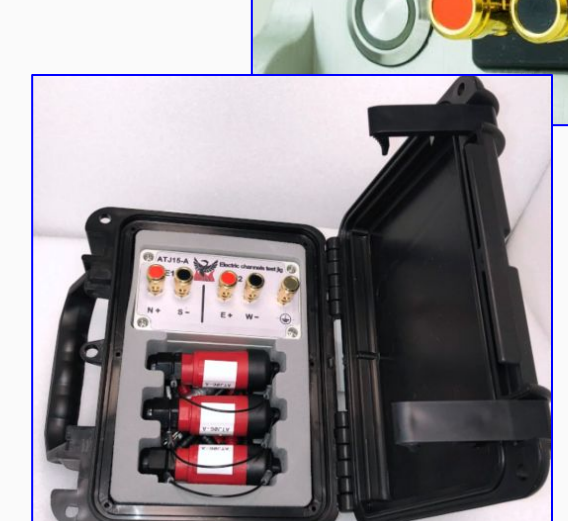

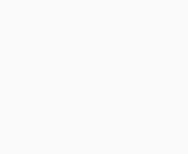

12V

 $(\overline{+})$ 

E2

E1

S

#### **GPS connection**

Receiver

1. Assemble the GPS antenna with the tripod

GPS

**Electric Channels** 

tester

2. Connect the GPS cable from the GPS antenna to the **Receiver** 

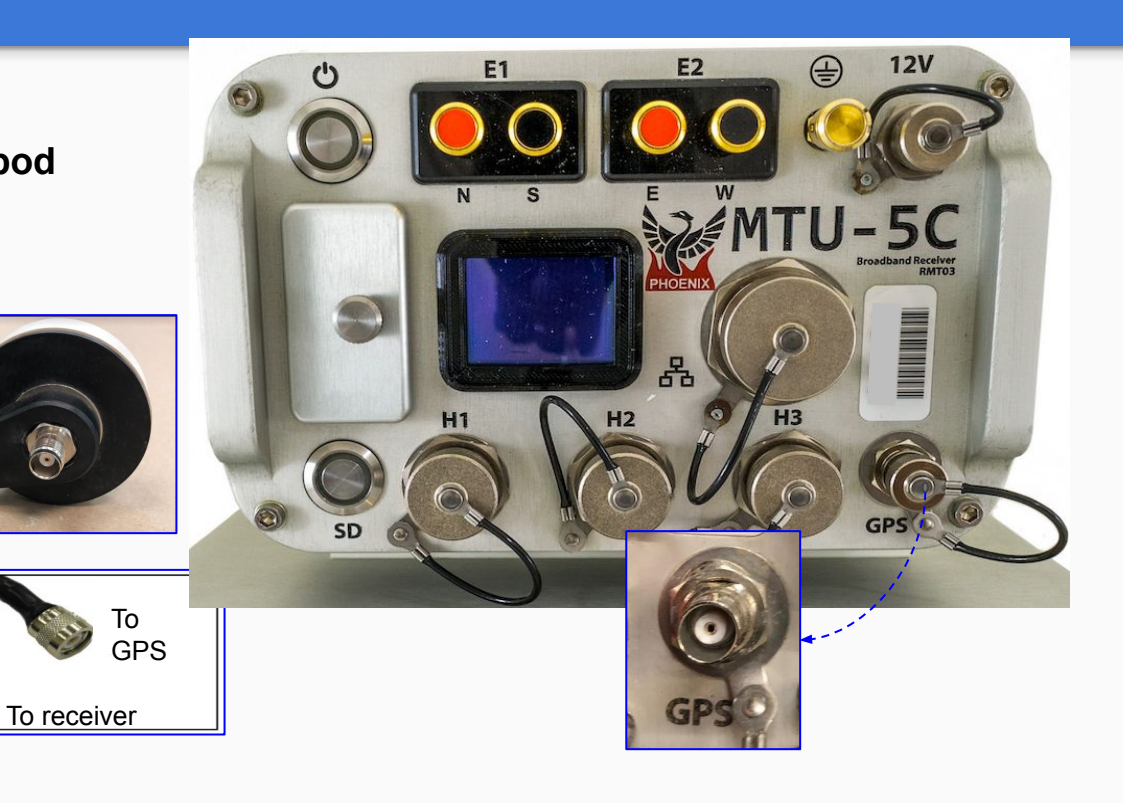

Use the battery cable to connect the MTU-5C receiver to the battery

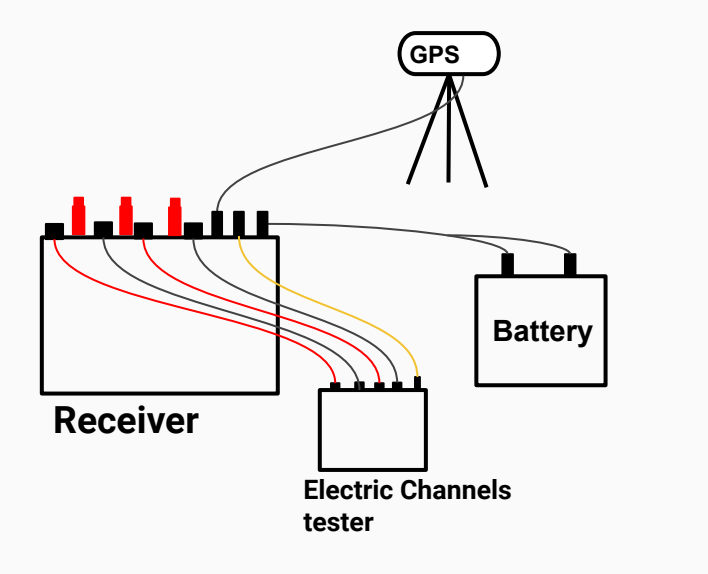

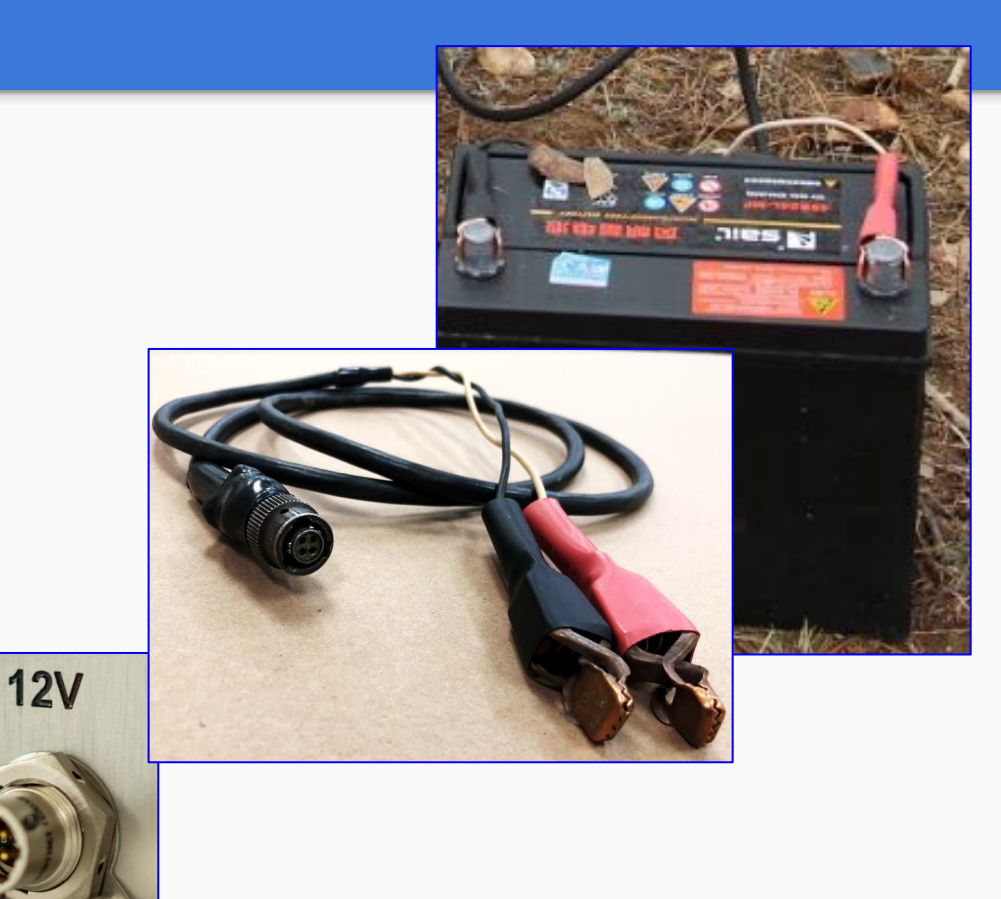

#### Start the test

- 1. Insert the SD Card into the receiver
- 2. Press the Power button briefly
  - Wait until the receiver is ready to record
- 3. To start the recording press the Power button briefly
- 4. After 5 minutes, stop the recording by pressing the **Power** button briefly and releasing it
- **5.** To turn off the receiver press the Power button for 3sec and release it

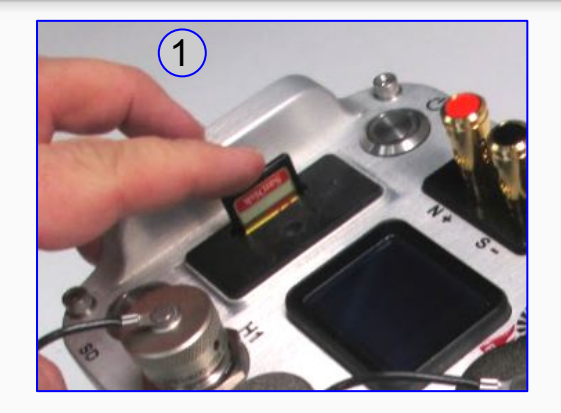

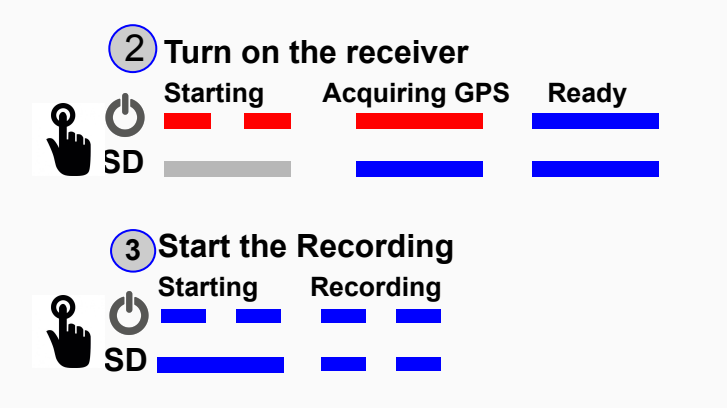

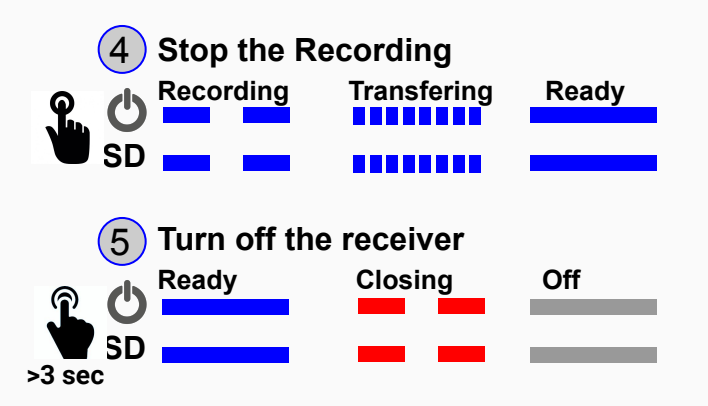

# **Evaluate in EMpower**

- 1. Open the **Evaluate** module in EMpower
- 2. Select View self-test results
- **3.** Review the results, there should be green check marks for every channel
- If the Acceptance result shows a red cross ×
  - Check the connections and repeat the test
  - If the receiver repeats the same result, contact Phoenix Geophysics for support (see the last page)

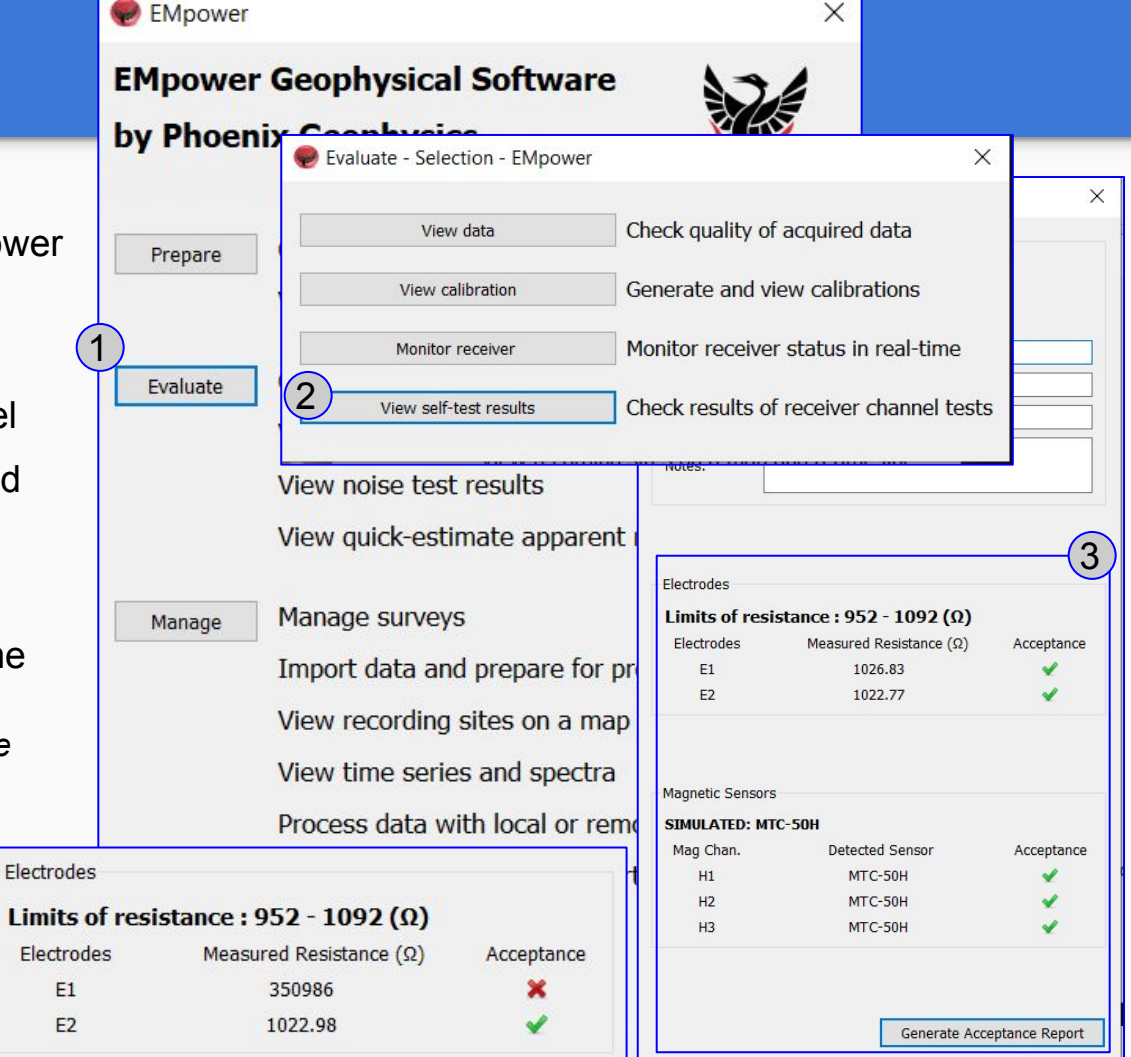

#### **Acceptance Report**

To export the report:

- Click the Generate Acceptance 1. **Report** button
- Type the file name (PDF file) 2.
- 3. Review the Acceptance Report

| PHOENIX GEOPHYS                                                                                                  | ICS                           |                         |                        |               |
|----------------------------------------------------------------------------------------------------|-------------------------------|-------------------------|------------------------|---------------|
| These are the results from Self Inst                                                                             | Electrodes                    |                         |                        |               |
|                                                                                                    |                               | Limits of resis         | stance : 952 - 1092 (Ω | )             |
|                                                                                                    | Electrodes                    | Measured Resistance (Ω) | ) Acce                 |               |
| Recording Information :                                                                                          |                               | E1                      | 1026.83                |               |
| Instrument Serial: 10125 (MTU-5C)<br>Recording ID: 10125 2019-03-28-195855                                       |                               | E2                      | 1022.77                |               |
| Duration: 5 m 13 s<br>Survey Name:                                                                               |                               | Magnetic Sensors        |                        |               |
| Station Name:                                                                                                    |                               | SIMULATED: MTC-50H      |                        |               |
| Notes:                                                                                                    |                               | Mag Chan.               | Detected Sensor        | Acce          |
|                                                                                                    |                               | H1                      | MTC-50H                |               |
|                                                                                                    |                               | H2                      | MTC-50H                |               |
| Electric Channels :                                                                                              |                               | H3                      | MTC-50H                |               |
| Chap Posistance (chms) Status                                                                                    |                               |                         |                        |               |
|                                                                                                    |                               |                         |                        |               |
| E1 1026.83 Passed<br>E2 1022.77 Passed                                                                           |                               |                         | Generate /             | Acceptance    |
| Magentic Channels :                                                                                              |                               |                         |                        |               |
| Chan Sensor type Status                                                                                          | 🥏 Select target PDF - EN      | Mpower                  |                        | ×             |
|                                                                                                    | Look in: D-\MTU-5             | 5C Solf Tost Kit        | - 0 0 0                | 🧀 🖽 🔳         |
| H1 MTC-50H Passed                                                                                                |                               |                         | Cize Time Dat          | Madified      |
| H2 MTC-50H Passed                                                                                                | S My Computer                 | 10125 2019-03-28-195855 | File Folder 28/        | (03/2019 7·59 |
| H3 MTC-50H Passed                                                                                                | Desktop                       | 10125_2019-03-28-200559 | File Folder 28/        | 03/2019 8:06  |
| k,                                                                                                    | PCASTRO                       |                         |                        |               |
| and the second second second second second second second second second second second second second second second | FIELD TESTS                   |                         |                        |               |
|                                                                                                    | Pathfinder (Z:                |                         |                        |               |
|                                                                                                    |                               |                         |                        |               |
|                                                                                                    |                               |                         |                        |               |
|                                                                                                    | < > <                         |                         |                        | >             |
|                                                                                                    | File name: Report             |                         |                        | Save          |
|                                                                                                    | Files of type: PDF Files (*.; | pdf)                    | •                      | Cancel        |

Acceptance

1

Acceptance

1

ate Acceptance Report

## **Technical Support Contact**

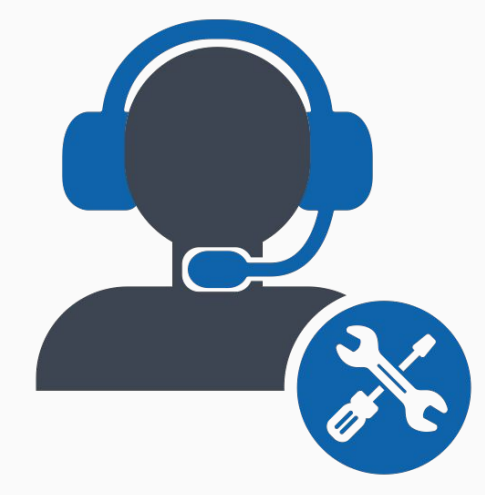

*Email:* support@phoenix-geophysics.com *Phone:* + 1 416 491 7340